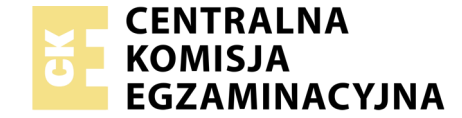

## EGZAMIN POTWIERDZAJĄCY KWALIFIKACJE W ZAWODZIE Rok 2019 ZASADY OCENIANIA

Układ graficzny © CKE 2019

Arkusz zawiera informacje prawnie chronione do momentu rozpoczęcia egzaminu

Nazwa kwalifikacji: **Montaż i eksploatacja systemów komputerowych, urządzeń peryferyjnych i sieci** Oznaczenie arkusza: **EE.08-03-19.06** Oznaczenie kwalifikacji: **EE.08** Numer zadania: **03** 

## PODSTAWA PROGRAMOWA 2017

## Wypełnia egzaminator

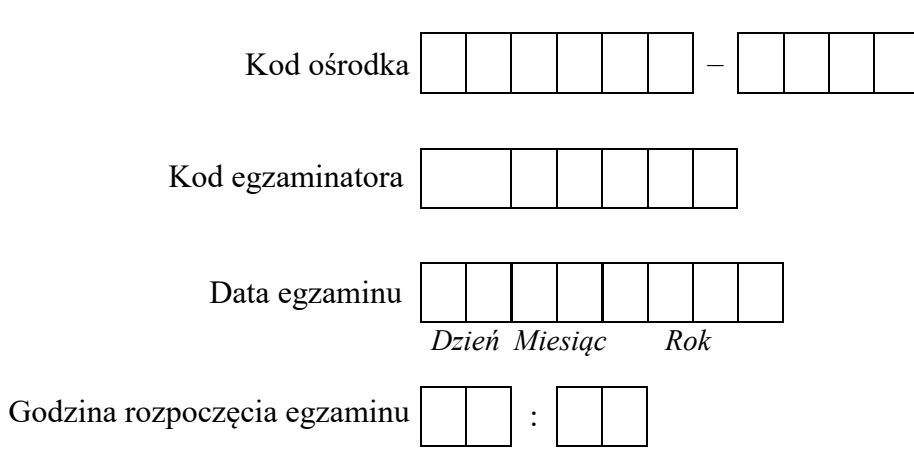

| Numer PESEL zdającego* |  |  |  |  |  | N<br>star | lumer<br>10wiska |  |  |  |  |
|------------------------|--|--|--|--|--|-----------|------------------|--|--|--|--|
|                        |  |  |  |  |  |           |                  |  |  |  |  |
|                        |  |  |  |  |  |           |                  |  |  |  |  |
|                        |  |  |  |  |  |           |                  |  |  |  |  |
|                        |  |  |  |  |  |           |                  |  |  |  |  |
|                        |  |  |  |  |  |           |                  |  |  |  |  |
|                        |  |  |  |  |  |           |                  |  |  |  |  |

\* w przypadku braku numeru PESEL – seria i numer paszportu lub innego dokumentu potwierdzającego tożsamość

## **Egzaminatorze!**

- Oceniaj prace zdających rzetelnie i z zaangażowaniem. Dokumentuj wyniki oceny.
- Stosuj przyjęte zasady oceniania w sposób obiektywny.
- Jeżeli zdający, wykonując zadanie egzaminacyjne, uzyskuje inne rezultaty albo pożądane rezultaty uzyskuje w inny sposób niż uwzględniony w zasadach oceniania lub przedstawia nietypowe rozwiązanie, ale zgodnie ze sztuką w zawodzie, to nadal oceniaj zgodnie z kryteriami zawartymi w zasadach oceniania. Informacje o tym, że zasady oceniania nie przewidują zaistniałej sytuacji, przekaż niezwłocznie w formie pisemnej notatki do Przewodniczącego Zespołu Egzaminacyjnego z prośbą o przekazanie jej do Okręgowej Komisji Egzaminacyjnej. Notatka może być sporządzona odręcznie w trybie roboczym.
- Informuj przewodniczącego zespołu nadzorującego o wszystkich nieprawidłowościach zaistniałych w trakcie egzaminu, w tym w szczególności o naruszeniach przepisów bezpieczeństwa i higieny pracy i o podejrzeniach niesamodzielności w wykonaniu zadania przez zdającego.

|                                 | Numer<br>stanowiska                                                                                                    |                       |                               |                                 |                                        |                      |                        |
|---------------------------------|----------------------------------------------------------------------------------------------------|-----------------------|-------------------------------|---------------------------------|----------------------------------------|----------------------|------------------------|
|                                 | Elementy podlegające ocenie/kryteria oceny                                                                                                    | Egze<br>jeż<br>kryt   | amin<br>eli zo<br>eriun<br>ni | ator<br>dając<br>n alb<br>e spe | wpis<br>cy sp<br>o <b>N</b> ,<br>ełnił | uje<br>ełnii<br>jeże | <b>T</b> ,<br>!<br>?li |
| Rez<br>UN<br>kry<br>dok<br>w F  | zultat 1. Zamontowany dysk twardy oraz wykonane okablowanie sieciowe i połączenie fizyczne urządzeń<br>VAGA: Ocenę kryteriów 1.1 i 1.2 należy dokonać po informacji od przewodniczącego ZN o gotowości zdającego do oceny montażu o<br>teriów 1.3 - 1.6 należy dokonać po informacji od przewodniczącego ZN o gotowości zdającego do oceny montażu okablowania. Obserwac<br>conaniu oceny wykonania okablowania sieciowego. Przebieg montażu dysku twardego i okablowania sieciowego należy ocenić zgodnie z<br>Przebiegu 1                                                                 | lysk<br>zję n<br>kry  | u tw<br>ależ<br>teria         | varde<br>y zał<br>ımi z         | ego,<br>końc<br>zapis                  | oce<br>zyć<br>sany   | enę<br>po<br>vmi       |
| 1                               | Zdemontowano dysk twardy serwera, bez uszkodzenia płyty głównej oraz bez uszkodzenia złączy                                                                                                    |                       |                               |                                 |                                        |                      |                        |
| 2                               | Zamontowano dysk twardy opisany jako SERWER2, bez uszkodzeń płyty głównej oraz po zamontowaniu dysku na serwerze uruchomiono system Linux w wersji serwerowej                                                                                                    |                       |                               |                                 |                                        |                      |                        |
| 3                               | Wszystkie żyły kabla są podłączone do panelu krosowego według sekwencji EIA/TIA 568B oraz przewody nie wystają więcej niż 25 mm<br>poza płaszcz, a pary nie są rozkręcone na całej tej długości                                                                                                    |                       |                               |                                 |                                        |                      |                        |
| 4                               | Wszystkie żyły są podłączone do styków modułu Keystone według sekwencji EIA/TIA 568B, przewody nie wystają więcej niż 25 mm<br>poza płaszcz, a pary nie są rozkręcone na całej tej długości                                                                                                    |                       |                               |                                 |                                        |                      |                        |
| 5                               | Wszystkie elementy gniazda sieciowego są zamontowane w sposób umożliwiający jego zastosowanie jako gniazda naściennego                                                                                                    |                       |                               |                                 |                                        |                      |                        |
| 6                               | Przeprowadzono za pomocą testera okablowania test wykonanego połączenia panel krosowy - gniazdo w obecności egzaminatora oraz test potwierdził poprawność jego wykonania                                                                                                    |                       |                               |                                 |                                        |                      |                        |
| 7                               | Urządzenia sieciowe, stację roboczą oraz serwer podłączono zgodnie ze schematem zamieszczonym w załączniku 1                                                                                                    |                       |                               |                                 |                                        |                      |                        |
| Rez<br>UW<br>stac<br>Doj<br>W t | zultat 2. Test zasobów stacji roboczej<br>zultat 2. Test zasobów stacji roboczej<br>ZAGA: należy porównać zapisy w Tabeli 1. Test zasobów stacji roboczej znajdującej się w arkuszu egzaminacyjnym ze zrzutami ekranowy<br>cja_testy znajdującym się na dysku USB oznaczonym nazwą EGZAMIN. W przypadku, gdy zapisy te nie są takie same nie należy uz<br>puszcza się możliwość podania przez ucznia zapisu N/A lub innego równoważnego świadczącego o braku informacji lub umieszczenie Tabel<br>akim przypadku również należy uznać to kryterium, jeżeli jest zgodne ze zrzutem ekranowym | vmi 2<br>nać<br>li 1. | zapi:<br>dan<br>w pi          | sany<br>ego<br>liku i           | mi v<br>kryt<br>tekst                  | v pli<br>eriu<br>owy | iku<br>ım.<br>vm.      |
| 1                               | W Tabeli 1. Test zasobów stacji roboczej zapisano wersję systemu BIOS                                                                                                    |                       |                               |                                 |                                        |                      |                        |
| 2                               | W Tabeli 1. Test zasobów stacji roboczej zapisano rozmiar dostępnej pamięci wirtualnej                                                                                                    |                       |                               |                                 |                                        |                      |                        |
| 3                               | W Tabeli 1. Test zasobów stacji roboczej zapisano numer kompilacji systemu Windows                                                                                                    |                       |                               |                                 |                                        |                      |                        |
| 4                               | W Tabeli 1. Test zasobów stacji roboczej zapisano informację o modelu dysku twardego                                                                                                    |                       |                               |                                 |                                        |                      |                        |
| 5                               | W Tabeli 1. Test zasobów stacji roboczej zapisano rozmiar profilu użytkownika administrator                                                                                                    |                       |                               | T                               |                                        |                      |                        |

|                  | stan N                                                                                                    |       |        |     |       | _ |
|------------------|----------------------------------------------------------------------------------------------------|-------|--------|-----|-------|---|
| Re<br>UW         | zultat 3. Skonfigurowane urządzenia sieciowe<br>VAGA: Pliki przeznaczone do oceny zapisane są na dysku USB opisanym EGZAMIN w folderach Test, Konfiguracja rutera i Konfiguracja p                                      | rzełą | ıcznik | a   |       |   |
| 1                | Przypisano dla interfejsu LAN rutera adres 172.16.1.1/24                                                                                                    |       |        |     |       |   |
| 2                | Przypisano dla interfejsu WAN adres: 10.10.10.1/28, serwer DNS: 2.2.2.2, opcjonalnie drugi serwer DNS: 3.3.3.3 jeśli jest wymagany                                                                                      |       |        |     |       |   |
| 3                | Włączono na ruterze serwer DHCP z zakresem dzierżawionych adresów IP 172.16.1.10 - 172.16.1.20                                                                                                    |       |        |     |       |   |
| 4                | Zarezerwowano dla stacji roboczej adres IP 172.16.1.3/24                                                                                                    |       |        |     |       |   |
| 5                | Skonfigurowano przełącznik: adres IP 172.16.1.4 z maską 255.255.255.0 jeśli jest wymagana, brama domyślna 172.16.1.1 (jeśli wymagana)                                                                                   |       |        |     |       |   |
| 6                | Wykonano sprawdzenie komunikacji serwera z ruterem, co udokumentowano w pliku <i>ruter</i> w postaci zrzutu ekranu, zawierającego pomyślnie wykonany test (urządzenie odpowiada na polecenie, np. ping)                 |       |        |     |       |   |
| 7                | Wykonano sprawdzenie komunikacji serwera z przełącznikiem, co udokumentowano w pliku <i>przełącznik</i> w postaci zrzutu ekranu zawierającego pomyślnie wykonany test (urządzenie odpowiada na polecenie, np. ping)     |       |        |     |       |   |
| 8                | Wykonano sprawdzenie komunikacji serwera ze stacją roboczą, co udokumentowano w pliku <i>stacja_robocza</i> w postaci zrzutu ekranu zawierającego pomyślnie wykonany test (urządzenie odpowiada na polecenie, np. ping) |       |        |     |       |   |
| Re:<br>UN<br>(ko | zultat 4. Skonfigurowany serwer<br>VAGA: Ocenie podlega konfiguracja systemu Linux w wersji Serwer, do sprawdzenia rezultatu należy wykorzystać konto administrator z<br>nto z uprawnieniami użytkownika root)          | hasle | rm Eį  | zam | in08! | a |
| 1                | Ustawiono adres IP interfejsu sieciowego podłączonego do przełącznika na 172.16.1.2/24, brama domyślna 172.16.1.1, adres DNS: localhost                                                                                 |       |        |     |       |   |
| 2                | Utworzono grupę użytkowników o nazwie Testerzy                                                                                                    |       |        |     |       |   |
| 3                | Utworzono konto użytkownika z o nazwie <b>Test</b>                                                                                                    |       |        |     |       |   |
| 4                | Ustawiono dla konta <b>Test</b> maksymalną liczbę dni między zmianami hasła na 8                                                                                                    |       |        |     |       |   |
| 5                | Przypisano konto Test do grupy Testerzy                                                                                                    |       |        |     |       |   |
| 6                | Nadano pełne prawa grupie Testerzy do katalogu <i>docs</i> znajdującego się w katalogu domowym użytkownika Test                                                                                                    |       |        |     |       |   |

|                                                                                                    | u under                                                                                                    |  |  |  |  |  |
|----------------------------------------------------------------------------------------------------|----------------------------------------------------------------------------------------------------|--|--|--|--|--|
|                                                                                                    | star N                                                                                                    |  |  |  |  |  |
| <b>Rezultat 5. Skonfigurowany system Windows na stacji roboczej</b><br>UWAGA: Ocenie podlega konfiguracja systemu Windows, do sprawdzenia rezultatu należy wykorzystać konto administrator z haslem Egzamin08 |                                                                                                    |  |  |  |  |  |
| 1                                                                                                    | Automatycznie uzyskany z rutera adres IPv4: 172.16.1.3                                                                                                    |  |  |  |  |  |
| 2                                                                                                    | Ustawiono serwer DNS: localhost                                                                                                    |  |  |  |  |  |
| 3                                                                                                    | Ustawiono metrykę interfejsu na wartość 3                                                                                                    |  |  |  |  |  |
| 4                                                                                                    | Ustawiono długość zapamiętanej historii haseł na wartość 7                                                                                                    |  |  |  |  |  |
| 5                                                                                                    | Ustawiono maksymalny okres ważności hasła na 5 dni                                                                                                    |  |  |  |  |  |
| 6                                                                                                    | Usunięto z Panelu sterowania aplet <i>Klawiatura</i>                                                                                                    |  |  |  |  |  |
| <b>Rezultat 6. Kosztorys wykonanych prac</b><br>UWAGA: Kryterium 6.4 należy uznać za spełnione, jeżeli zdający zapisał w kosztorysie Konfiguracją systemu Windows/Linux - 2 szt                               |                                                                                                    |  |  |  |  |  |
| 1                                                                                                    | Kosztorys sporządzony w arkuszu kalkulacyjnym, w postaci pliku o nazwie <i>Kosztorys</i> zapisanego na dysku USB oznaczonym <i>EGZAMIN</i> , ma siedem kolumn: Lp., Nazwa usługi, Cena netto (w zł), VAT (%), Cena brutto (w zł), Ilość, Wartość brutto (w zł) |  |  |  |  |  |
| 2                                                                                                    | Kosztorys uwzględnia usługę: Montaż okablowania                                                                                                    |  |  |  |  |  |
| 3                                                                                                    | Kosztorys uwzględnia usługę: Testowanie zasobów komputera                                                                                                    |  |  |  |  |  |
| 4                                                                                                    | Kosztorys uwzględnia usługę: Konfiguracja systemu Windows/Linux                                                                                                    |  |  |  |  |  |
| 5                                                                                                    | Kosztorys uwzględnia usługę: Konfiguracja przełącznika oraz Konfiguracja rutera                                                                                                    |  |  |  |  |  |
| 6                                                                                                    | Obliczenia w kolumnie Cena brutto (w zł) wykonują się automatycznie i są zgodne ze stanem faktycznym                                                                                                    |  |  |  |  |  |
| 7                                                                                                    | Obliczenia w kolumnie Wartość brutto (w zł) wykonują się automatycznie i są zgodne ze stanem faktycznym                                                                                                    |  |  |  |  |  |
| 8                                                                                                    | Sumowanie kolumny Wartość brutto (w zł) odbywa się automatycznie                                                                                                    |  |  |  |  |  |
| 9                                                                                                    | W polu SUMA umieszczona jest funkcja automatycznie uwzględniająca 15% upustu w przypadku, gdy pierwotna wartość kosztorysu przekroczy 150,00 zł                                                                                                    |  |  |  |  |  |

|    | mer                                                                                                    |   |  |  |  |  |  |
|----|----------------------------------------------------------------------------------------------------|---|--|--|--|--|--|
|    | Nu                                                                                                    |   |  |  |  |  |  |
| Pr | Przebieg 1. Wykonanie okablowania sieciowego oraz podłączenie dysku                                                                                                    |   |  |  |  |  |  |
| Zd | ający:                                                                                                    |   |  |  |  |  |  |
| 1  | zdejmował izolację z kabla UTP, montował kabel UTP w module Keystone oraz panelu krosowym przy zastosowaniu odpowiednich narzędzi oraz wykonywał demontaż i montaż dysku twardego, zgodnie z zasadami BHP | l |  |  |  |  |  |
| 2  | po zakończeniu wszystkich prac zostawił uporządkowane stanowisko                                                                                                    |   |  |  |  |  |  |

Egzaminator .....

imię i nazwisko

data i czytelny podpis

Załącznik 1. Schemat połączenia urządzeń

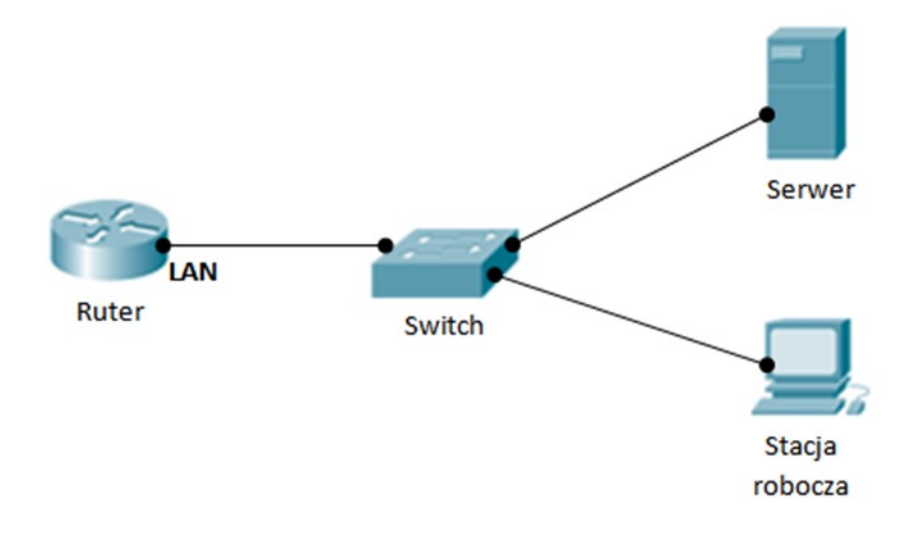